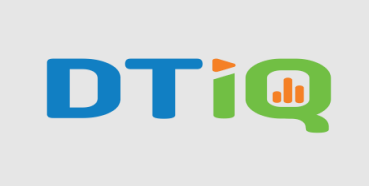

## How to Share Video Guide

360iQ not only allows you to view video from your locations in real time, but also lets you share a link to that video with relevant members of your organization.

**Note:** You can also share video via the **Cloud Archive** and send .mp4 clips to any email address. As detailed below, the **Save link** feature is only a bookmark, and it requires logging into a 360iQ user account to view.

To share video from 360iQ, proceed as follows:

1. Log into 360iQ.

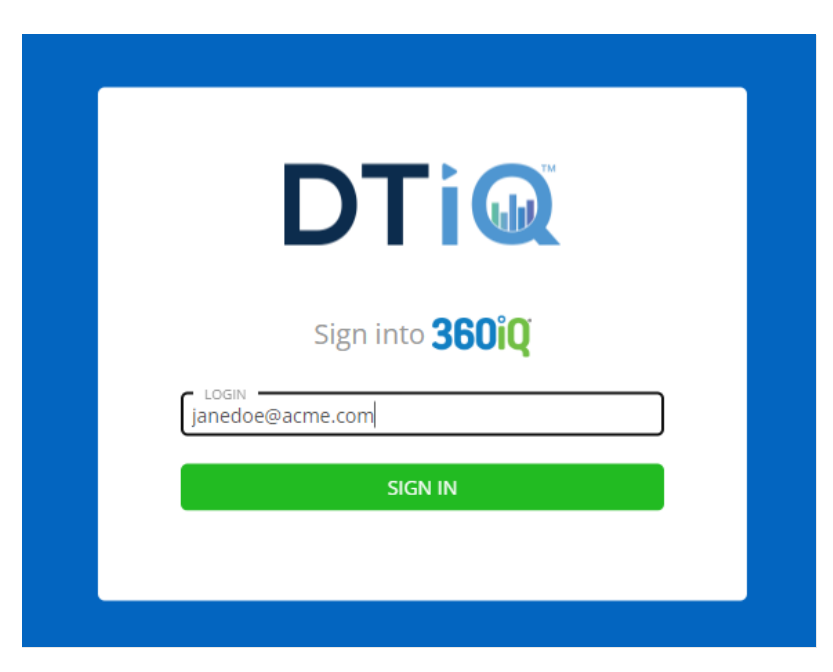

2. Navigate to the Video tile via the Home screen or Quick bar.

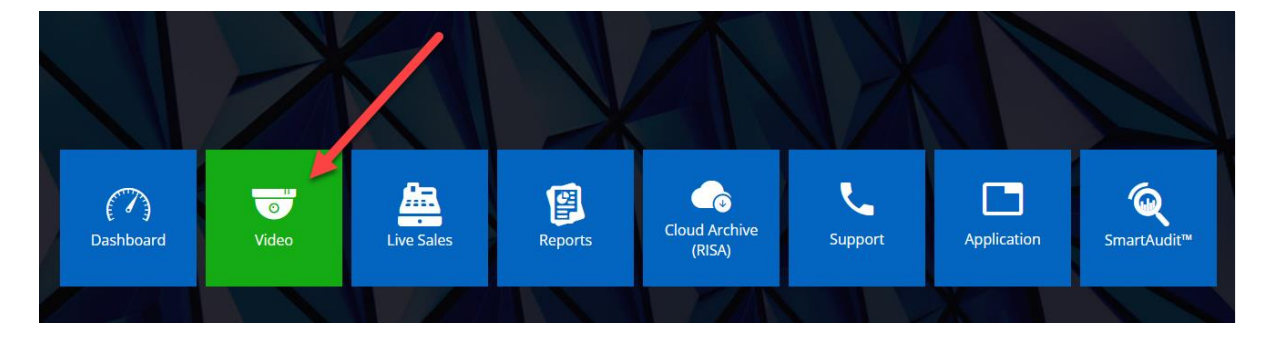

## 3. Select your Organization.

| ♥ Locations ス                | 🔮 Мар               |
|------------------------------|---------------------|
| ★ ADD VIEW                   | st Map Satellite    |
| Q Search Search              | Lewistown           |
| 🗢 Shared favorites (0 Total) | ingdon 522          |
| No data to show              | HA HARA             |
| 🗢 Favorites (0 Total)        | Harrisbu            |
| No data to show              | Tro Carlisle        |
| (50 Total)                   | Shippensburg        |
|                              | Chambersburg<br>(3) |

4. After clicking the **Organization**, choose your preferred **Location** from the list of options.

| ADD VIEW                                                                                                    |                                                                                                    | Map Satellite Ira Binghamton                                                                                                    | Saugerlies Spring          |
|----------------------------------------------------------------------------------------------------|----------------------------------------------------------------------------------------------------|----------------------------------------------------------------------------------------------------|----------------------------|
| Q Search                                                                                                    | Search                                                                                                    | Sayre Sayre                                                                                                    | -L Kingston                |
| <ul> <li>Shared favorites (0 Total)</li> <li>No data to show</li> <li>Favorites (0 Total)</li> <li>No data to show</li> </ul> | /                                                                                                    | Weldboo<br>Weldboo<br>uchennock                                                                                                    | PROvepse Hartfor           |
| O (59 Total)                                                                                                    | Image     Image     Image | Let of etc. 13 Schutter C<br>Ul<br>Offest Williamsport Print Print P | ven<br>G                   |
| •                                                                                                    | Video Data OSS 🗧                                                                                                    | Tonte Bloomsburg Berwick 10 920<br>Hazleton                                                                                                    | (Video (Data) OSS          |
| •                                                                                                    | Video Data OSS 🗧                                                                                                    | ege                                                                                                    | 🖉 🤍 🖉 VIDEO 🛛 📇 LIVE SALES |
| •                                                                                                    | (Video) Data (OSS)                                                                                                    | Pottsville Allentown                                                                                                    |                            |
| •                                                                                                    | Video Data OSS                                                                                                    |                                                                                                    |                            |
| •                                                                                                    | (Video) (Data) (OSS)                                                                                                    | C Lebanon Reading                                                                                                    | Princeton                  |
| •                                                                                                    | (Video)(Data)(OSS)                                                                                                    | Carlisle Hershey V King of                                                                                                    | Trenton                    |

5. Here, you can view Video footage of your Location. By default, the first six cameras will be displayed. To create a shareable video link, click the **three dots** (more) icon in the bottom right corner of the screen. Then, click **Save link**.

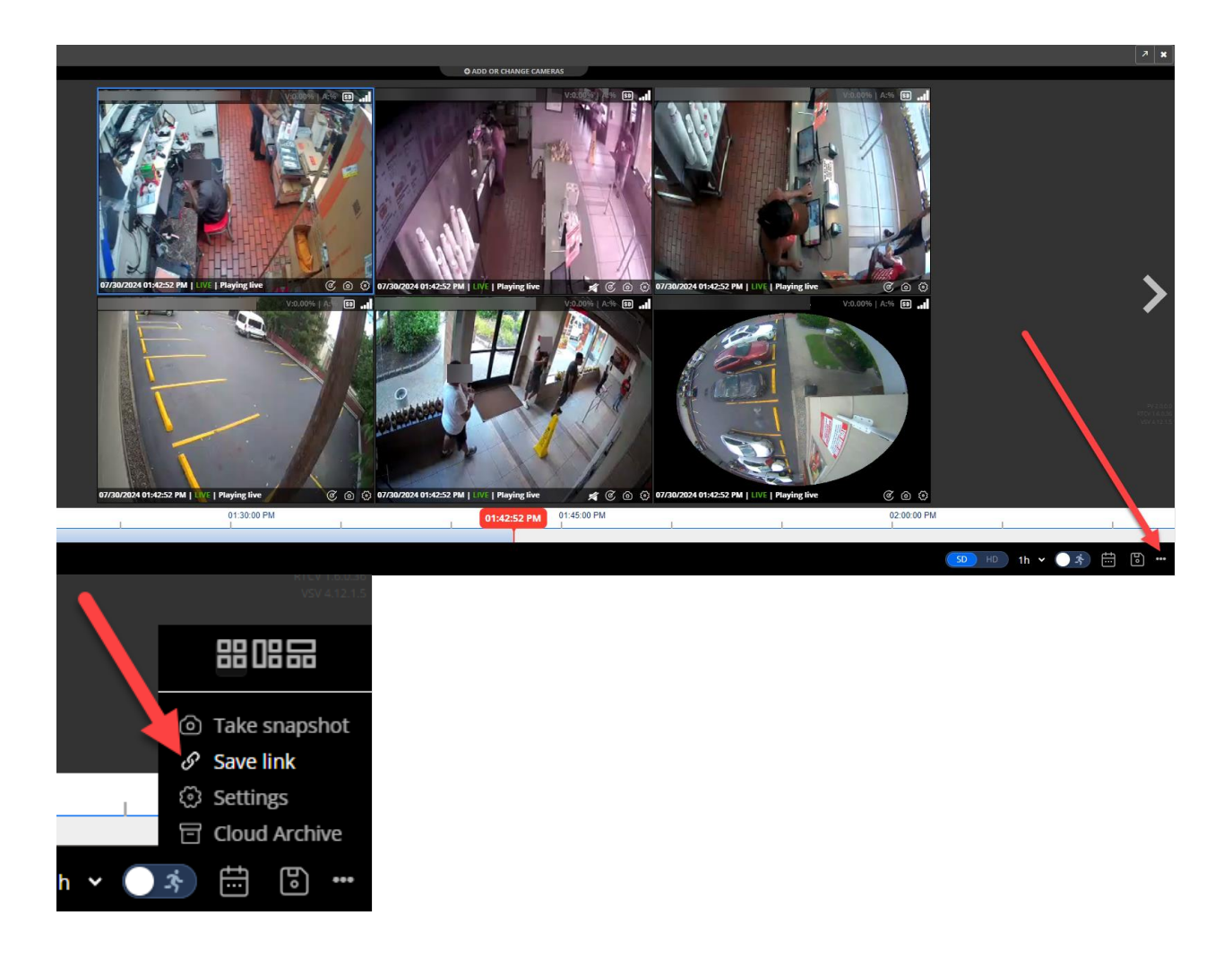

- 6. A window will pop up. To copy and share the link, click **Copy**. You can then share the link with anyone via email, social media, or text message. Once you are finished, click **OK** to close the window.
  - a. Note: To view shared video, you must be logged in.

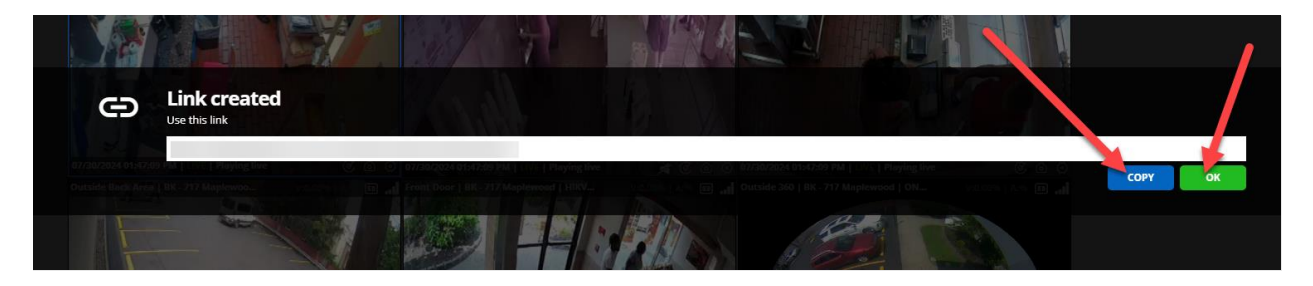

For additional information or questions please contact DTiQ Support at support@dtiq.com or your Customer Experience Team at csr@dtiq.com.

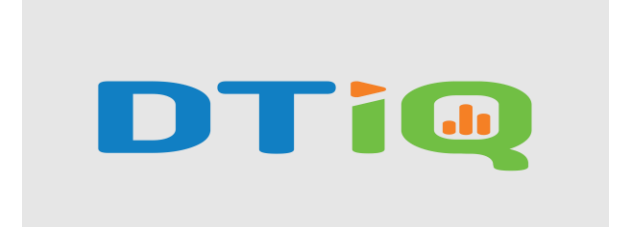

800.933.8388 |info@dtiq.com | www.DTiQ.com